## **Installer Kaspersky Endpoint Security 10**

**Conseil**: cette version de l'antivirus Kaspersky est destiné aux PC récents. Elle remplace la version 6 qui ne peut plus être installée sur les PC fonctionnant sous Windows 8. La clé d'activation est cependant la même. Avant de commencer, assurez-vous d'avoir sauvegardé cette clé d'activation reçue par mail dans un répertoire de votre ordinateur.

Etape 1 Télécharger le programme

Créer un répertoire qui recevra le programme d'installation .

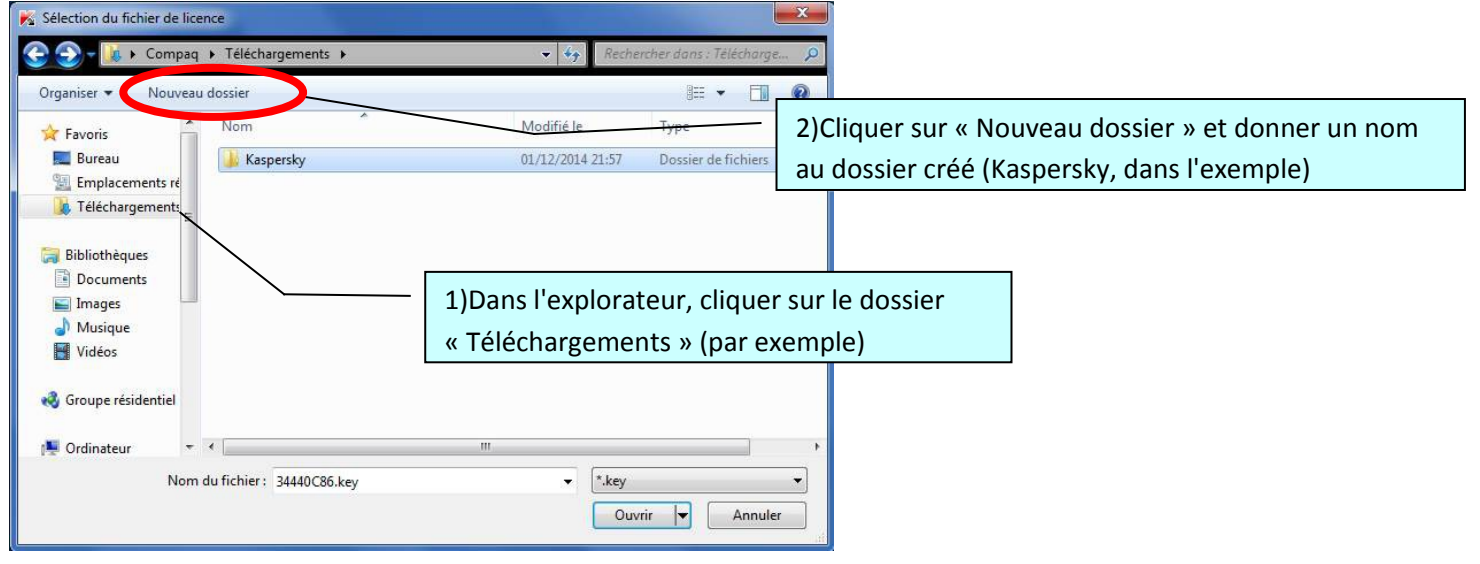

## Ouvrir le lien suivant pour télécharger le programme d'installation: <u>http://www.kaspersky.fr/product-updates/windows-endpoint-security</u>

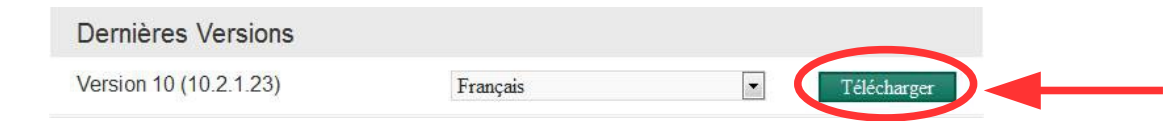

Enregistrez-le dans le dossier créé précédemment, double-cliquez dessus et suivez la procédure de décompression.

Lancer l'installation

Etape 2

Plusieurs fichiers vont apparaître dans votre dossier, double-cliquez sur « setup.exe »:

| unier Europhi Annunage Ouris :<br>Ornaniser v 📾 Ouwrir - Partaner avec v Graver - Nouveau dossier |                            |                  |                 |            |
|---------------------------------------------------------------------------------------------------|----------------------------|------------------|-----------------|------------|
| Favoris                                                                                           | Nom                        | Modifié le       | Туре            | Taille     |
| E Bureau                                                                                          | incompatible.txt           | 04/03/2014 10:55 | Document texte  | 38 Ko      |
| Emplacements récents                                                                              | Kes10win.kpd               | 04/03/2014 10:46 | Fichier KPD     | 8 Ko       |
| 🐌 Téléchargements                                                                                 | Kes10win.kud               | 04/03/2014 10:46 | Fichier KUD     | 8 Ko       |
|                                                                                                   | 😿 kes10win_10.2.1.23fr.exe | 01/12/2014 21:28 | Application     | 365 870 Ko |
| 詞 Bibliothèques                                                                                   | 🔂 Kes10win_x64.msi         | 04/03/2014 10:55 | Package Windows | 180 385 Ko |
| Documents                                                                                         | 🐻 Kes10win_x86.msi         | 04/03/2014 10:54 | Package Windows | 180 336 Ko |
| 🔄 Images                                                                                          | 📕 klcfginst.exe            | 04/03/2014 10:39 | Application     | 10 346 Ko  |
| J Musique                                                                                         | 📄 ksn_fr.txt               | 04/03/2014 10:32 | Document texte  | 18 Ko      |
| Vidéos                                                                                            | 📄 licence tyt              | 04/03/2014 10:32 | Document texte  | 30 Ko      |
|                                                                                                   | 📓 setup.exe                | 04/03/2014 10:55 | Application     | 127 Ko     |
| Groupe résidentiel                                                                                |                            |                  |                 |            |
| 📮 Ordinateur                                                                                      |                            |                  |                 |            |
| 🏭 WIN 7 (C:)                                                                                      | T                          |                  |                 |            |

Dans la fenêtre qui apparaît, cocher « Je n'accepte pas de rejoindre Kaspersky Security Network »

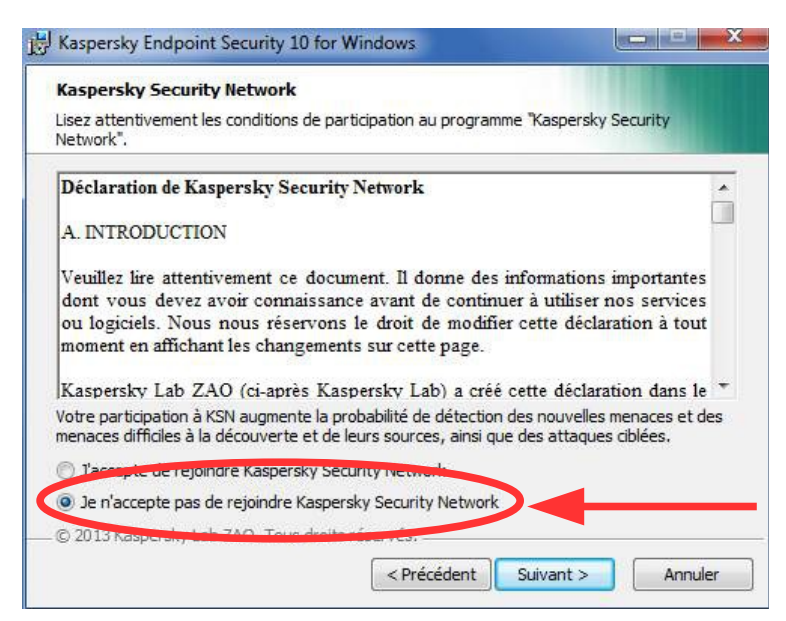

Dans le reste de l'installation, garder les paramètres proposés.

> Activer l'application

Etape 3

Comme dans la version précédente de Kaspersky Antivirus, vous arrivez à la fenêtre d'activation.

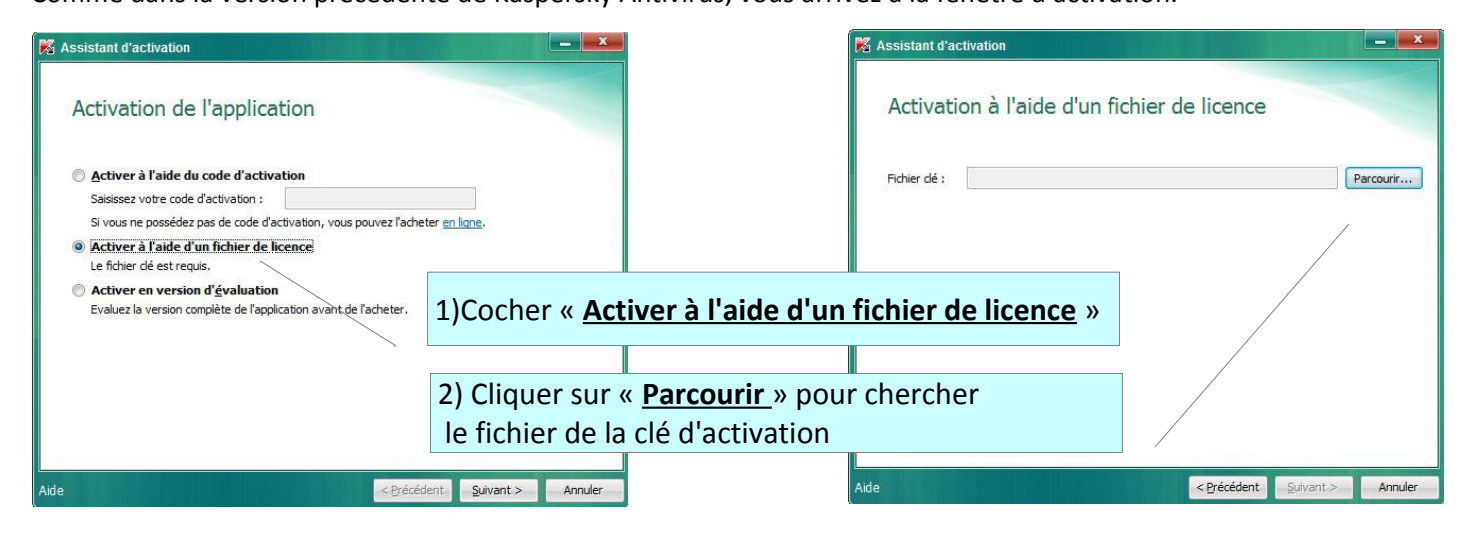

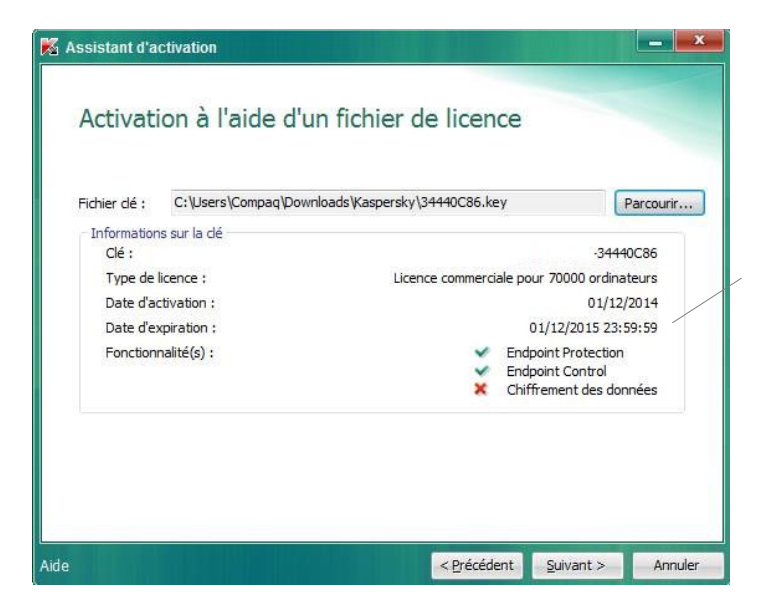

Si la clé est valide, l'application est activée jusque Décembre de l'année suivante.

Cliquez sur « suivant » pour achever l'installation.